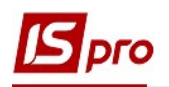

## Заполнение справочника операционнотрудовых нормативов при учете коммунальных услуг

Справочник операционно-трудовых нормативов (ОТН) используется для внесения информации про операции и операционно-трудовые нормативы, имеет иерархическую структуру и разрешает произвольно группировать производственные операции.

Открыть систему **Учет коммунальных услуг** / Справочники модуль Справочник ОТН.

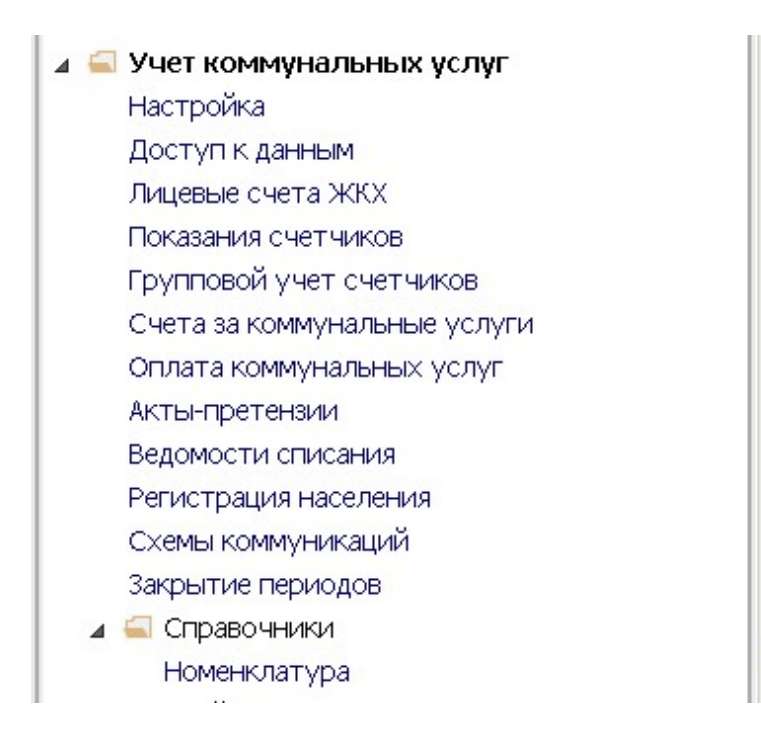

Модуль Справочник ОТН имеет вид реестра справочников, где слева размещаются группы операционно-трудовых нормативов, а справа операции, которые включаются в соответствующую группу. Справочник можно пополнять группами нормативов и создавать новые операции в группе.

| ß  | IS-pro 7.11.040.999 - [Справоч | ник операци | 10HH | ю-трудовых нормативо | в] |                                  |                                    |
|----|--------------------------------|-------------|------|----------------------|----|----------------------------------|------------------------------------|
| Pe | естр Правка Вид Сервис         | ?           |      |                      |    |                                  |                                    |
| *> | Создать                        | Ins         | *    | Добавить группу      | •  |                                  |                                    |
| 1  | Змінити                        | F4          | *    | Добавить операцию    | 9  | <ul> <li>Наименование</li> </ul> | <ul> <li>Расценка опера</li> </ul> |
| ð  | Видалити                       | F8          |      |                      |    |                                  |                                    |
| D  | Копіювати                      | F5          | Г    |                      |    |                                  |                                    |
|    | Переместить в группу           | Shift+Ins   |      |                      |    |                                  |                                    |
|    | Глобальная корректировка       | Alt+G       |      |                      |    |                                  |                                    |
| ð  | Оновити                        | Ctrl+F2     |      |                      |    |                                  |                                    |
|    | Друк                           | F9          | L .  |                      |    |                                  |                                    |
|    |                                |             |      |                      |    |                                  |                                    |

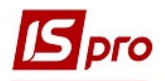

| 🖪 IS-pro 7.11.040.999 - [Справочник опера                                                                                                    | ционно-трудовых нормати       | 1BOB]               |                                  |     |
|----------------------------------------------------------------------------------------------------|-------------------------------|---------------------|----------------------------------|-----|
| Реестр Правка Вид Сервис ?                                                                                                    |                               |                     |                                  |     |
| "ነ ነነ ነበ 🗗 🗧 🗧 🖉 💭 🖉 🔳 🗖 🖂                                                                                                    | III 😧                         |                     |                                  |     |
| Наименование                                                                                                    | Код операции 🔹                | Доп. код            | <ul> <li>Наименование</li> </ul> |     |
| 🛛 11Штукатурные работы. ДСТУ                                                                                                    | Редактирование гр             | уппы                |                                  | _ [ |
| <ul> <li>12.Малярные работы ДСТУ Б Д</li> <li>13.Стекольные, шпалерные, обл</li> <li>15.Внутренние санитарно-техн</li> <li>18.Благоустройство ДСТУ Б Д 2</li> <li>18/36.</li> </ul> | Номер группы<br>Наименование  | 21<br>Прочие работы | 1                                |     |
| <ul> <li>18/49.</li> <li>18/61.</li> <li>19.Изоляционные работы ДСТУ</li> </ul>                                                                                                    | Расценка определ.<br>⊙ Суммой | яется               |                                  |     |
|                                                                                                    | О Коэффициент                 | ом от базовой су    | ММЫ                              |     |

Для создания новой группы / подгруппы в окне слева по пункту меню **Реестр/Создать** или по клавише **Ins** выбрать пункт **Добавить группу** и дальше выбрать пункт **Добавить группу текущего или подчиненного уровня**.

| 1 | s I | S-pro 7.11.040.999 - [Справочн | ник операци | 10HH | ю-трудовых нормати | ивов]                                   |        |
|---|-----|--------------------------------|-------------|------|--------------------|-----------------------------------------|--------|
| I | Pee | естр Правка Вид Сервис         | ?           |      |                    |                                         |        |
| - | ъ   | Создать                        | Ins         | 1    | Добавить группу    | Добавить группу текущего уровня         |        |
| 1 | 'n  | Змінити                        | F4          | ۰    | Добавить операцию  | Добавить группу подчиненного уровня опе | pa ▼ H |
| l | ѷ   | Видалити                       | F8          |      |                    |                                         |        |
|   | ŋ   | Копіювати                      | F5          | Г    |                    |                                         |        |
|   |     | Переместить в группу           | Shift+Ins   |      |                    |                                         |        |
|   |     | Глобальная корректировка       | Alt+G       |      |                    |                                         |        |
|   | ð   | Оновити                        | Ctrl+F2     |      |                    |                                         |        |
|   |     | Друк                           | F9          |      |                    |                                         |        |
|   |     | Сохланять отмеченные отчеты    |             | ι    |                    |                                         |        |

Заполняется данные по группе.

| уппы                 |                               |
|----------------------|-------------------------------|
| 21                   | 1                             |
| Прочие работы        |                               |
|                      |                               |
|                      |                               |
|                      |                               |
| іяется               |                               |
|                      |                               |
| гом от базовой суммы |                               |
|                      |                               |
|                      | 21<br>Прочие работы<br>ляется |

Заполнить поля:

1 – Номер группы -заполняется произвольно вручную;

2 – Наименование группы -произвольное;

3 – Расценка определяется одним из способов, заданных нормативом расценок на операции, которые включаются в эту группу: сумой или коэффициентом от базовой суммы;

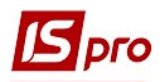

4 – поле Базовая сумма активируется, если выбирается способ расценки за коэффициентом от базовой суммы.

В правой части реестра справочника создается производственная операция. По пункту меню **Реестр/Создать** или по клавише **Ins** в необходимой группе/подгруппе выбирается пункт **Добавить операцию**.

| IS-pro 7.11.040.999 - [Справочник оператории и сператории и спер<br>И сператории и сператории и | ационно-трудовых нормативов] |                |          |
|----------------------------------------------------------------------------------------------------|------------------------------|----------------|----------|
| Реестр Правка Вид Сервис ?                                                                                                    |                              |                |          |
| Добавить группу                                                                                                    | 🗶 🗉 🗠 🗰 🚱                    |                |          |
| Добавить операцию                                                                                                    | 🔺 Код опер 🔻 Доп. код        | • Наименование | Расценка |
| 🛛 11Штукатурные работы. ДСТУ                                                                                                    | 21/1-01                      | Уборка лифтов  | 9        |
| 🛛 12.Малярные работы ДСТУ Б Д                                                                                                    |                              |                |          |
| 🛛 13.Стекольные, шпалерные, обл                                                                                                    |                              |                |          |
| 🛛 15.Внутренние санитарно-техн                                                                                                    |                              |                |          |
| 🔺 🗖 18.Благоустройство ДСТУ Б Д 2                                                                                                    |                              |                |          |
| □ 18/49.                                                                                                    |                              |                |          |
| □ 18/61.                                                                                                    |                              |                |          |
|                                                                                                    |                              |                |          |

Заполняется данные по операции.

| Создать           |        |          |        |          |                     |
|-------------------|--------|----------|--------|----------|---------------------|
| Код операции      | 21/1-0 | 01       |        |          |                     |
| Дополнит, код     |        | 2        |        |          |                     |
| Наименование      | Убока  | а лифтов |        |          |                     |
|                   |        |          |        |          |                     |
|                   |        |          |        |          | 4                   |
|                   | -      |          |        |          | 5                   |
| Сезонность        |        | 01       | На про | отяжении | года                |
| Справочник        |        |          |        | 6        | 7                   |
|                   |        |          |        | Q        | /                   |
| Коэффициент       |        |          |        | 0        | Базовая сумма       |
| Расценка          |        | 15.00000 | 0      | •        | Ед.изм.             |
| Норма времени, ча | с      | 1.500000 |        | U        | 11                  |
| Профессия         |        | 4        |        | Уборщин  | к лестничних площа, |
| Разряд            |        | 1        |        |          | 13                  |
| Тарифная сетка    |        |          |        |          | 14                  |
| Тарифная ставка   |        |          |        |          | 15                  |
| Программа расчета | a      |          |        |          |                     |
| Комментарий       |        |          |        |          |                     |
| Описание          |        |          |        |          |                     |

Заполняются следующие поля:

1 - Код операции указывается произвольно;

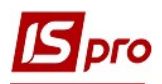

2 – поле Дополнит. Код (дополнительный код) заполняется при необходимости;

3 – в поле Наименование указывается произвольное наименование операции;

4 - Сезонность выбирается из справочника сезонов и периодов (создается в модуле Настройка подсистемы Учет коммунальных услуг);

5 –заполнение поля Справочник (предварительно создается необходимый пользовательский справочник), из этого справочника выбирается нужное. Например, справочник температур; 6 – в поле Расценка сумма нормативной расценки на операцию вводиться *вручную или рассчитывается автоматически*. Расчет автоматически производиться в следующих случаях:

- если при создании группы, к которой принадлежит операция, указывается базовая сумма, а в карточке операции указывается коэффициент;
- 2) если установлено нормы времени в поле Норма времени, часы и тарифная ставка в поле Тарифная ставка, а также выбранная в поле Программа соответствующей программы, например, программа расчета стоимости услуги, где норма времени умножается на тарифную ставку.

7 - Ед. измерения выбирается из справочника единиц измерения;

8 - Норма времени, часы указывается для соответствующей расценки;

9 - Профессия выбирается из справочника профессий;

10 - Разряд – произвольный числовой параметр, что определяет степень квалификации работника, необходимо для выполнения операции;

11 - Тарифная сетка выбирается из Справочника тарифных сеток (подсистема Учет труда и заработной платы);

12 - Тарифная ставка – заполняется автоматически на основании Справочника тарифных сеток с учетом указанного разряда. Если этот справочник не поддерживается, то значения тарифа вводятся вручную. В случае, если информация справочника Операционно-трудовые нормативы используется для расчета плановой себестоимости продукции или услуг, или в технологических картах, поле Тарифная ставка обязательное для заполнения;

13 – поле **Программа расчета** выбирается программа расчета значения полей (выбираются из списка созданных);

14 – Комментарий указывается в случае необходимости;

15 – Описание указывается в случае необходимости.

Нажать кнопку ОК.

Создать записи для всех необходимых операций.

Выше приведен пример расчета расценки при установке в карте группы параметра Суммой. То есть, поле расценки в карте операции рассчитывается автоматически путем умножения нормы времени на тарифную ставку.

| Расценка определяется |               |  |
|-----------------------|---------------|--|
| 🔿 Коэффициентом от (  | базовой суммы |  |
| Базовая сумма         |               |  |
|                       |               |  |

Версия 7.11.040

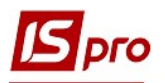

В случае установки в карточке группы параметра Коэффициентом от базовой суммы, поле Базовая сумма становиться активным и необходимо указывать сумму.

| Редактирование гр | руппы          |       |   |
|-------------------|----------------|-------|---|
| Номер группы      | 21             |       | 1 |
| Наименование      | Прочие работы  |       |   |
|                   |                |       |   |
|                   |                |       |   |
|                   |                |       |   |
| Расценка определ  | пяется         |       |   |
| О Суммой          |                |       |   |
| • Коэффициен      | том от базовой | суммы |   |
| Базовая сумма     | 4000           |       |   |

Если порядок определения расценки проводиться в уже существующей группе (редактирование группы), после каких-нибудь изменений появляется уведомление об обработке подчиненных групп после изменения. Для проведения обработки необходимо поставить отметку, а в случае отказа от обработки отметка не ставиться.

| ВНИМАНИЕ!                                                                                              |
|----------------------------------------------------------------------------------------------------|
| Изменено значение базовой суммы для группы.                                                            |
| Значение поля "Расценка" для подчиненных операций<br>будет перерасчитано с унетом соотв. коэффициента. |
| 🗌 Обработка подчиненных групп                                                                          |
|                                                                                                    |

При условии установки расценки с использованием коэффициента, в окне Создать операцию в поле Базовая сумма, отражается предварительно указанная сумма (поле неактивное), а в поле Коэффициент установить необходимое значение коэффициента. В поле Расценка автоматически проводится расчет расценки.

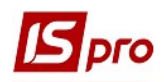

| Создать            |              |          |              |                |
|--------------------|--------------|----------|--------------|----------------|
| Код операции       | 21/1-01      |          |              |                |
| Дополнит, код      |              |          |              |                |
| Наименование       | Уборка лифто | в        |              | <u>→</u> .     |
|                    |              |          |              |                |
|                    |              |          |              |                |
| Constitution       |              |          |              |                |
| Сезонность         | U            | т на про | тяжении года | a              |
| Справочник         |              |          |              |                |
|                    |              |          |              |                |
| Коэффициент        | 0.20000      |          |              | разовая сутима |
| Расценка           | 920.000      | 000      |              | Ед.изм.        |
| Норма времени, час | 1.50000      | 0        |              |                |
| Профессия          | 4            |          | Уборщик лес  | тничных площа, |
| Разряд             |              | ]        |              |                |
| Тарифная сетка     | 1            |          |              |                |
| Тарифная ставка    |              |          |              |                |
| Программа расчета  |              |          |              |                |
| Комментарий        |              |          |              |                |
| Описание           |              |          |              |                |

Дополнительные параметры, возможно, настроить при создании/редактировании операции с помощью пункта меню Сервис/Настройка (устанавливаются предназначенные для пользователя настройки:)

| Пользовательские настройки                 |
|--------------------------------------------|
| Автоматическое срабатывание программы ;    |
| при изменении параметров операции          |
| 🔲 Автоматическая корректировка норм време  |
| в спецификациях на продукцию               |
| 🗌 Наследовать права доступа от родительско |
| при создании группы подчиненного уровн:    |
| Справочник: Справочник                     |

1 - параметр Автоматическое выполнение программы расчета при изменении параметров операции;

2 - параметр Автоматическая корректировка норм времени в спецификациях на продукцию

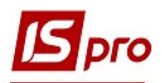

3 - если параметр Наследовать права доступа от родительской группы при создании группы подчиненного уровня отключен, то при создании подгруппы доступ к ней возможен только пользователю, который ее создал, если параметр включен – доступ получают все пользователи, у которых есть доступ к родительской группе соответствующей подгруппы;

4 - Справочник выбирается из аналитических, системных или пользовательских справочников. Выбранный справочник отражается в карточке операции.

Для проведения групповой обработки операций (расчет программы) используется пункт меню **Реестр/Глобальная корректировка** или комбинация клавиш **Alt** + **G**.

| 5 1      | S-pro 7.11.040.999 -                       | [Справочн   | ник |
|----------|--------------------------------------------|-------------|-----|
| Pee      | естр Правка Вид                            | Сервис      | ?   |
| *)<br>*) | Создать<br>Змінити<br>Видалити             |             |     |
| ŋ        | Копіювати                                  |             |     |
|          | Переместить в групп<br>Глобальная корректи | у<br>ировка |     |
| ð        | Оновити                                    |             |     |
| -        | Друк<br>Соходнать отмононни                |             |     |

Для перемещения одной группы в другую необходимо в левом табличном поле в реестре поставить отметки возле группы, которую необходимо переместить, и выделить группу в какую нужно переместить.

| 🖪 IS-pro 7.11.040.999 - [Справочн |
|-----------------------------------|
| Реестр Правка Вид Сервис          |
| 🏝 🚵 📲 🌢 🖶 👂 🕽 🖉                   |
| Наименование                      |
| 🛛 11Штукатурные работы. )         |
| 🛛 12.Малярные работы ДСТУ         |
| 🛛 13.Стекольные, шпалерные        |
| 15.Внутренние санитарно           |
| 🔺 🗆 18.Благоустройство ДСТУ I     |
| <b>☑</b> 18/36.                   |
| 18/49.                            |
| □ 18/61                           |

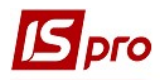

Используя комбинацию клавиш Shift+Ins или пункт меню Реестр/Переместить в группу проводится перемещение операционно-трудовых нормативов из группы в группу.

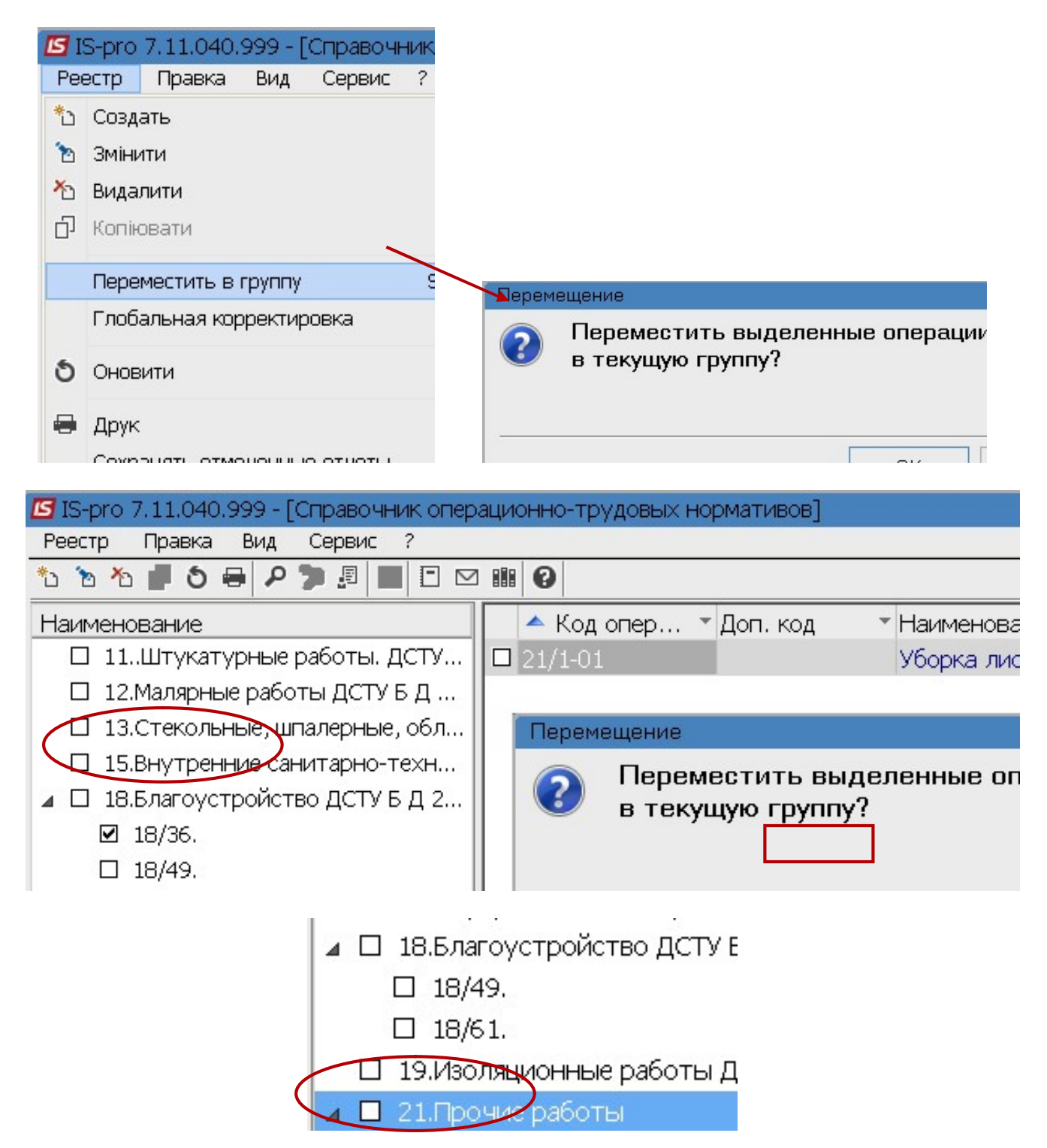